## HOW TO CREATE A DEPARTMENT

1. From the Home Page, click "Next" by the "Use this flow to manage Command hierarchy"

| Q, Search                                     | * <b>-</b> 🗄 ? 🌣 🖡 🐻                                 |
|-----------------------------------------------|------------------------------------------------------|
| PRIMS Home V                                  |                                                      |
| PRIMS - Coordinator Message<br>May 19, 2022   | Use this flow to search Command Information by UIC.  |
| This is what your home page should look like. | Next                                                 |
|                                               | Use this flow to view Command Authorizations by UIC. |
|                                               | Next                                                 |
| Load PFA Data                                 |                                                      |
| Use this flow to manage Command hierarchy.    |                                                      |
| Next                                          |                                                      |
|                                               |                                                      |

2. Type in your UIC and click "Next"

| * Search for UIC to Manage |               |  |
|----------------------------|---------------|--|
| Type in your UIC           | ×             |  |
|                            |               |  |
|                            | Previous Next |  |

3. This screen will appear, click "Next"

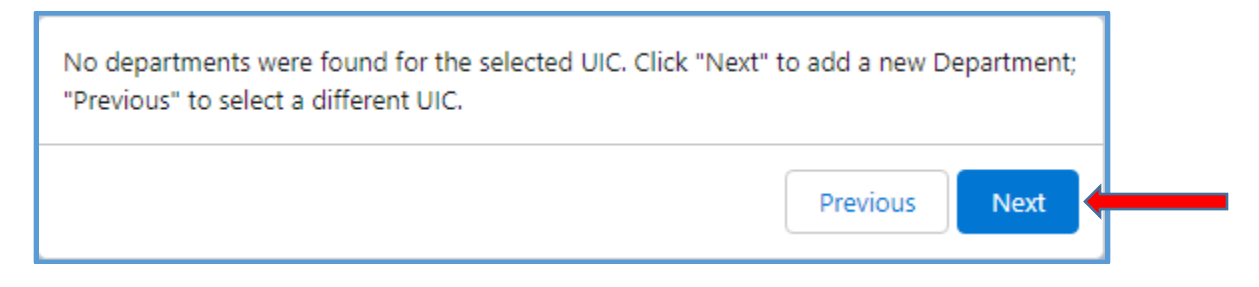

4. Type in the Name of the Department you want to create and click "Next"

| * Department Name  |          |  |
|--------------------|----------|--|
| Name of Department |          |  |
|                    |          |  |
|                    | Previous |  |

5. This screen will appear, click "Next"

| Click 'Next' to confirm creation of Name of Dep | partment. |      |
|-------------------------------------------------|-----------|------|
| (                                               | Previous  | Next |

6. This screen will appear, click "Next"

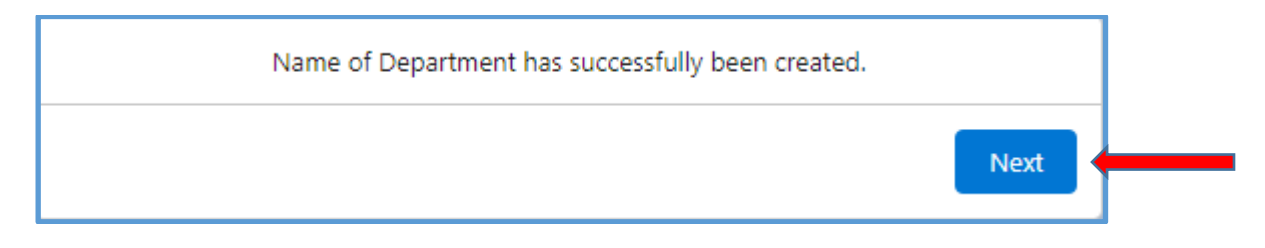

## HOW TO CREATE A DIVISION

## ONCE A DEPARTMENT HAS BEEN CREATED, YOU CAN CREATE A DIVISION

1. From the Home Page, click "Next" by the "Use this flow to manage Command hierarchy"

| Q Search                                                      | *• 🖬 ? 🌣 🌲 🐻                                         |
|---------------------------------------------------------------|------------------------------------------------------|
| PRIMS Home V                                                  |                                                      |
| PRIMS - Coordinator Message                                   | Use this flow to search Command Information by UIC.  |
| May 19, 2022<br>This is what your home page should look like. | Next                                                 |
|                                                               | Use this flow to view Command Authorizations by UIC. |
| Files                                                         | Next                                                 |
| Load PFA Data                                                 |                                                      |
| Use this flow to manage Command hierarchy.                    |                                                      |
| Next                                                          |                                                      |
|                                                               |                                                      |

2. Type in your UIC and click "Next"

| * Search for UIC to Manage |          |
|----------------------------|----------|
| Type in your UIC           | ×        |
|                            |          |
|                            | Previous |

3. This screen will appear and click "Division" and then click "Next"

| <ul> <li>Select which to manage</li> <li>Department</li> <li>Division</li> </ul> |          |
|----------------------------------------------------------------------------------|----------|
|                                                                                  | Previous |

4. This screen will appear, type in the name of the department you want to create a division within and click "Next"

| * Select Department |               |
|---------------------|---------------|
| Name of Department  | \$            |
|                     | Previous Next |
|                     |               |

5. This screen will appear, click "Next"

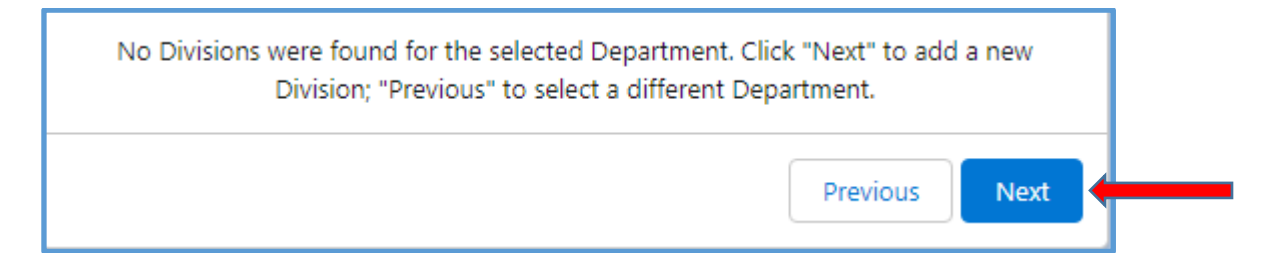

6. Type in the name of the division you want to create and click "Next"

| Division Name    |          |
|------------------|----------|
| Name of Division |          |
|                  | Previous |
|                  | Previous |

7. This screen will appear, click "Next"

| Click 'Next' to confirm creat | tion of Name of Division. |
|-------------------------------|---------------------------|
|                               | Previous Next             |

8. This screen will appear, click "Next"

| Name of Division has successfully been created. |      |
|-------------------------------------------------|------|
|                                                 | Next |